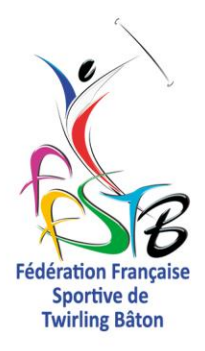

A l'attention :

- des Présidents de Club Pratique FFTB,
- des Présidents de Département, CID et Ligue,

Pour information aux :

- membres du Comité Directeur Fédéral

Iteuil, le 6 décembre 2021

Objet : Procédure d'inscriptions aux Championnats Nationaux 2022 Pratique FFTB

Mesdames, Messieurs,

L'Application Compétition est en cours de mise à jour par le service informatique et est ouverte depuis ce matin.

Je remercie à ce titre Pascal LAGARDE pour son aide précieuse car il a dû prendre en compte l'ensemble des modifications du règlement sportif pour mettre à jour l'application.

Vous trouverez ci-dessous la procédure concernant les inscriptions aux Championnats Nationaux 2022. Tous les clubs doivent saisir leurs inscriptions championnat sur le logiciel fédéral « Application Compétition », en dehors des inscriptions des Groupes Artistiques qui font l'objet d'une inscription papier, avant le **dimanche 19 décembre 2021 à 23h59**.

L'adresse mail suivante :

competitions@ffstb.fr

devra être utilisée pour toute question se rapportant aux inscriptions et aux compétitions afin de centraliser les demandes.

Je vous prie d'agréer, Mesdames, Messieurs, mes sincères salutations.

Sylvie Bonnier, Présidente Fédérale

21 Q de Ruffigny 86240 ITEUIL Tél : 0805 690 382 accueil@ffstb.fr

Délégataire en vertu de l'arreté Ministériel n° VJSV1700230A le 31 décembre 2016 Affilié au Comité National Olympique et Sortif Français, Membre de la WBTF, WFNBTA et IBTF www.fftwirling.fr

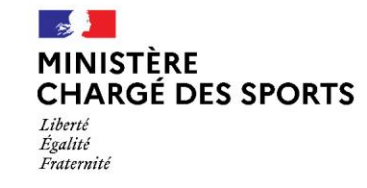

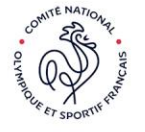

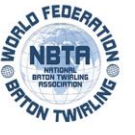

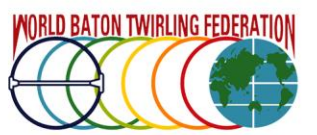

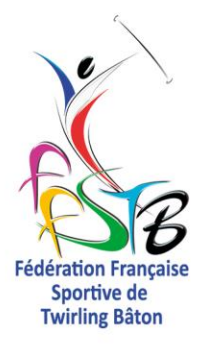

## Procédure d'inscription aux compétitions nationales 2022-Pratique FFTB

(Championnat de France de Nationale 1 et de Nationale 1 Elite, Championnat de France de Nationale 2, Championnat de France de Nationale 3)

Tous les clubs doivent saisir leurs inscriptions championnat sur le logiciel fédéral « Application Compétition » **en dehors des inscriptions des** Groupes Artistiques qui font l'objet d'une inscription papier (voir documents en annexes).

# La date limite de validation de ces inscriptions est le dimanche 19 décembre 2021 à 23h59 au plus tard, heure métropole.

- Aller sur l'adresse : applications.fftwirling.fr
- Rentrer son login et son mot de passe
- Aller dans le menu "Compétition" puis le sous menu " Inscription"
- Cliquer sur "Création"

L'utilisation est ensuite intuitive et logique

Le service informatique a intégré les modifications du règlement sportif 2022 :

- descente d'une filière pour les athlètes solistes,
- remise à zéro des classifications duos, équipes et groupes,
- seuls les athlètes ayant changé de club cette saison et dont le club quitté n'a pas coché son accord dans le volet n°1 de demande de changement d'association seront considérés comme éléments mutés. Tous les autres ne seront pas considérés comme éléments mutés.

L'application fait un contrôle automatique des règles de participation du règlement sportif (nombre de prestations, nombre d'athlètes mutés dans les équipes ou groupes, etc.) et de la classification. L'application vous signale les éventuelles irrégularités de vos inscriptions. Vous devrez modifier cellesci, le cas échéant, pour pourvoir valider vos inscriptions.

Bien évidemment, lors des compétitions, le principe de la feuille de match pourra s'appliquer et vous pourrez modifier la composition de vos équipes ou de vos groupes dans le respect du règlement sportif.

Commencez par inscrire vos solistes, en cliquant sur le menu « inscription des solistes ».

La page qui s'ouvre fait alors apparaitre tous vos licenciés championnats, avec la classification soliste (CS), la classification duo (CD), la classification équipe (CE) et la classification groupe (CG) acquise depuis 2014.

Nous vous conseillons d'imprimer cette page en format papier ou format PDF. Si vous pensez qu'il y a des oublis d'athlètes ou erreurs sur cette classification, merci de le signaler par retour à l'adresse mail :

#### competitions@ffstb.fr

Les classifications solistes, duos, équipes et groupes se mettront à jour selon vos inscriptions pour les compétitions 2022, conformément au règlement sportif.

Passer ensuite à l'inscription de vos duos, puis à celle de vos équipes et groupes.

En cas de doute n'hésitez pas à contacter le service championnat à l'adresse competitions@ffstb.fr

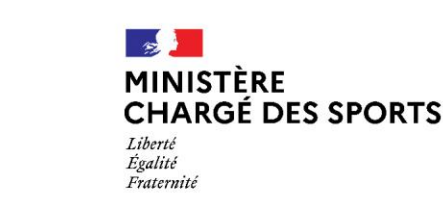

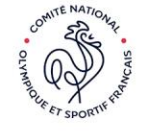

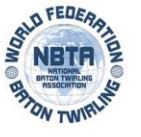

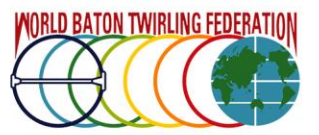

21 Q de Ruffigny 86240 ITEUIL Tél : 0805 690 382 accueil@ffstb.fr

Affilié au Comité National Olympique

et Sortif Français,

www.fftwirling.fr

Membre de la WBTF, WFNBTA et IBTF

Délégataire en vertu de l'arreté Ministériel n° VJSV1700230A le 31 décembre 2016

### Inscription des solistes

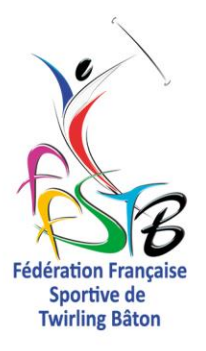

Le logiciel propose la liste de vos licenciés championnats FFSTB saisis dans l'extranet avant le mardi 30 novembre 2021 à 23h59 :

- Cocher la filière N1, N2 ou N3 et éventuellement Elite.
- Lorsque tous vos solistes sont inscrits, cliquez sur le bouton "Enregistrer". L'application vous indique en haut de page : "Votre modification est enregistrée"
- Cliquez sur le bouton "Retour". Cette action vous ramène à la page récapitulative de vos inscriptions.
- Vous pouvez si besoin les modifier en cliquant sur le bouton "Modifier" ou continuer vos inscriptions duos et équipes

### Inscription des duos

- Cliquer sur le bouton "Inscrire"
- Choisir la catégorie dans le menu déroulant.
- Puis cliquez sur le bouton rechercher. Le logiciel vous propose les athlètes compatibles (licences championnats FFSTB saisies dans l'extranet avant le mardi 30 novembre 2021 à 23h59) avec la catégorie choisie précédemment.
- Choisir la filière.
- Constitution du duo en cochant deux athlètes.
- Puis cliquez sur le bouton "Ajouter". L'inscription de votre duo est enregistrée.
- Pour inscrire un autre duo, répéter la procédure : choisir la catégorie cliquez sur le bouton rechercher - choisir la filière - cocher deux athlètes - cliquez sur le bouton "Ajouter" et ainsi de suite.
- Lorsque tous vos duos sont inscrits, cliquez sur le bouton "Retour". Cette action vous ramène à la page récapitulative de vos inscriptions.
- Vous pouvez si besoin les modifier en cliquant sur le bouton "Modifier" (puis en cliquant sur l'icône "Supprimer" du duo correspondant. Cette action enregistre la suppression du duo) ou continuer vos inscriptions équipes et groupes.

### Inscription Equipes/Groupes (sauf Groupe Artistique)

- L'application faisant un contrôle automatique des règles de participation du règlement sportif (nombre de prestations, nombre d'athlètes mutés dans les équipes ou groupes, etc.), vos inscriptions doivent respecter ces règles. Vous pourrez modifier la composition de vos équipes et groupes en utilisant la feuille de match lors des compétitions dans le respect du règlement sportif.
- Attention à la participation des athlètes devant concourir en Groupe Artistique. Cette participation ne rentre pas dans le maximum de participation autorisée.
- Choisir la catégorie dans le menu déroulant.
- Cliquez sur le bouton rechercher
- Choisir la filière.
- Constitution d'une équipe ou d'un groupe en cochant au moins le nombre minimum d'athlètes nécessaires (6 ou 10).
- Puis cliquez sur le bouton "Ajouter". L'inscription de votre équipe ou groupe est enregistrée.

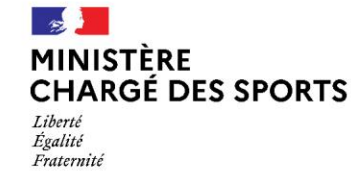

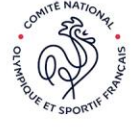

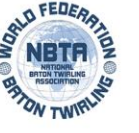

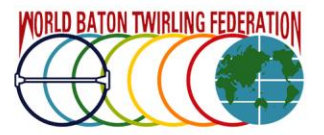

21 Q de Ruffigny 86240 ITEUIL Tél : 0805 690 382 accueil@ffstb.fr

Délégataire en vertu de l'arreté Ministériel n° VJSV1700230A le 31 décembre 2016 Affilié au Comité National Olympique et Sortif Français, Membre de la WBTF, WFNBTA et IBTF www.fftwirling.fr

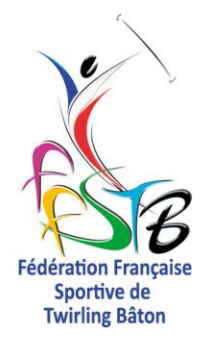

- Pour inscrire une autre équipe ou un autre groupe, répéter la procédure : choisir la catégorie
  cliquez sur le bouton rechercher choisir la filière composer votre équipe ou votre groupe
  cliquez sur le bouton "Ajouter" et ainsi de suite.
- Lorsque tous vos équipes et groupes sont inscrits, cliquez sur le bouton "Retour". Cette action vous ramène à la page récapitulative de vos inscriptions, classées par filière et par catégorie.
  - Vous pouvez si besoin modifier vos équipes et groupes en cliquant sur le bouton "Modifier" (puis en cliquant sur l'icône "Supprimer" de l'équipe ou du groupe correspondant. Cette action enregistre la suppression complète de l'équipe ou du groupe). Il est nécessaire alors de ressaisir la nouvelle composition de l'équipe ou du groupe.

Vous pouvez "Modifier" vos inscriptions tant que vous n'avez pas cliqué sur le bouton "Valider". Lorsque vous aurez bien vérifié vos inscriptions, vous devrez les valider, au plus tard le dimanche 19 décembre 2021 à 23h59 au plus tard, heure métropole, à l'aide du bouton "Valider".

#### Synthèse

Le bouton "Synthèse" n'est pas actuellement fonctionnel. **Vous devez donc imprimer** l'état récapitulatif de vos inscriptions en cliquant sur le bouton "Imprimer l'inscription" en bas de page et l'intégrer à votre livret compétition.

### Feuille de match :

Les feuilles de match seront mises à disposition **après la date limite des inscriptions et après une opération de vérification de cohérence des données**, en fonction du calendrier des compétitions. La procédure d'impression vous sera communiquée ultérieurement.

Les feuilles de match successives doivent être intégrées et conservées dans votre livret compétition.

21 Q de Ruffigny 86240 ITEUIL Tél : 0805 690 382 accueil@ffstb.fr

Délégataire en vertu de l'arreté Ministériel n° VJSV1700230A le 31 décembre 2016 Affilié au Comité National Olympique et Sortif Français, Membre de la WBTF, WFNBTA et IBTF www.fftwirling.fr

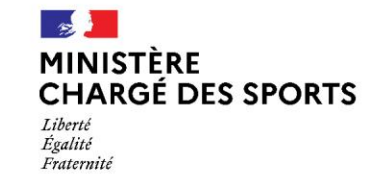

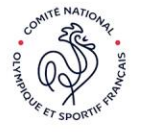

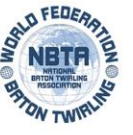

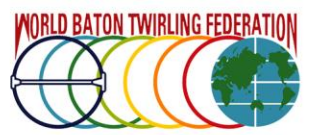